# Краткое руководство по установке

## **ASUS**<sub>®</sub> **ААМ6020ВІ** 4-х портовый ADSL Модем

≻Не вскрывайте корпус!

>Используйте только блок питания, который поставляется с этим устройством.

>Используйте только кабели, которые поставляют с этим устройством и не выполняйте никаких модификаций их.

Версия. 0.1 Июнь 02 2006

#### ААМ6020BI ADSL 4 Port Modem Quick Installation Guide Прежде, чем Вы начнете

Перед установкой вашего 4-х портового ADSL Модема, пожалуйста тщательно проверьте соответствие Вашего компьютера следующим требованиям. Этот модем оборудован четырьмя интерфейсами Ethernet 10/100Mbps RJ-45. Вы можете соединиться с модемом через Ethernet.

#### Распаковка и Проверка

Проверите, наличие в комлекте с Вашим ADSL Модемом следующих позиций:

- ◆модем ААМ6020BI
- ◆RJ-11 ADSL телефонный кабель
- ◆RJ-45 UDP кабель
- •Компакт -диск с руководством пользователя
- •Краткая инструкция по установке
- •Сплитер для телефонной линии

**Примечание**: Если какие-нибудь позиции отсутствуют или повреждены, пожалуйста свяжитесь с Продавцом для для замены.

#### Системные требования

◆IBM-совместимый, Макинтош или другие компьютеры с поддержкой TCP/IP, независимо от перационной системы

протокол.

◆Ethernet порт поддерживающий 10/100Mbps TCP/IP связь на вашем ПК.

#### ААМ6020BI ADSL 4 Port Modem Quick Installation Guide Установка оборудования

Пожалуйста тщательно следуйте шаг за шагом в последовательности, описанной ниже. Отказ от этого мог привести к некорректной работе или повреждению Вашего 4-портового ADSL модема. Шаг 1: Подключите кабель RJ-11 в разъем на задней панели модема.

Шаг 2: Подключите модем к порту 10/100Mbps ПК используя UTP кабель с разъемами RJ-45.

Шаг 3: Соедините адаптер переменного тока с модемом, подключив его в разъем на задней панели модема.

#### Подключите Сплитер (опциональный)

1.Отключите телефонный кабель из телефонного гнезда вашего телефона и включите это в гнездо "LINE" сплитера.

2.Подключите кабель ADSL в разъемы "ADSL" сплитера и Модема.

3.Соедините другим телефонным кабелем разъем "PHONE" сплитера и Ваш телефона

#### Подключение Ethernet порта

Вам не потребуется устанавливать никаких драйверов в процессе подключение к Ethernet порту, но должны соблюдать несколько важных пунктов, отмеченных ниже.

1.Ваш ПК должен работать под управлением операционной системы Win95 (или более поздней) или другой ОС, которая поддерживает протокол TCP/IP вашей сетевой карты.

2.Сетевая карта в Вашем ПК должна быть установлена и правильно сконфигурирована для Ethernet соединения с Вашим ADSL модемом.

3.Если Вы хотите разрешить более, чем 4-м компьютерам выход в Интернетом через ADSL Модем , пожалуйста купите коммутаторов, чтобы подключить его к порту Ethernet. Вам следует связаться

с Вашим Интернет-провайдером (ИСП), чтобы получить дополнительную информации.

4. Соедините ADSL Модем с портом Ethernet ПК, используя имеющийся кабель UTP. После

окончания, пожалуйста проверьте, что и светодиод "PC" на передней панели модема и светодиод "Link" на сетевой карте ПК постоянно светятся.

### Начало

#### Установка оборудования

Пожалуйста, следуйте шаг за шагом в последовательности, описанной ниже. В противном случае вы можете повредить Ваш беспроводной ADSL модем.

Шаг 1: Соедините кабелем RJ-11 гнездо настенной телефонной розетки и гнездо "LINE" на задней панели модема.

- Шаг 2: Соедините адаптер переменного тока с модемом, вставив цилиндрический конектор в соответствующий разъем питания на задней панели модема, и подключите адаптер к настенной розетке или удлинителю.
- Шаг 3: Подключите к любому сетевому порту на тыльной панели модема кабель UTP, а другой конец кабеля UTP подключите к порту RJ-45 сетевой карты Вашего ПК.
- Шаг 4: Включите Ваш ПК и модем, теперь Вы готовы настроить ПК.
- **Внимание**: Вы можете также использовать беспроводный интерфейс, чтобы настроить Ваш модем, для этого, пожалуйста, непосредственно перейдите к шагу 4 и удостоверьтесь, что драйвер Вашей беспроводной карты был установлен должным образом.
- **Предостережение:** Пожалуйста не включайте Ваш ПК, и модем до того, как шаги по подключению не будут выполнены, как описано выше.

#### AAM6020BI ADSL 4 Port Modem Quick Installation Guide

#### 1. Конфигурирование Ваших Компьютеров

#### 1.1 Используя сетевую или беспроводную сетевую карту

•Прежде, чем Вы станете подключаться к AAM6020VI через Ethernet или беспроводной интерфейс, пожалуйста задайте адрес TCP/IP вашего ПК, **192.168.1.x**, где х может быть любым числом между 2 - 254, маску подсети - **255.255.255.0**, и Основной шлюз - **192.168.1.1**, который является IP адресом по умолчанию модема ADSL.

#### •Внимание:

По умолчанию, DHCP сервер модема-маршрутизатора включен, и Вы можете получить IP адрес автоматически, если Вы настроили Ваш ПК, чтобы "получить IP адрес автоматически".
Если Вы настроили ПК как клиент DHCP, не будет необходимости вводить IP адреса вручную. Но Вы должны удостовериться, что нет двух серверов DHCP, существующих в той же самой ЛВС прежде, чем ваш ПК получит IP адрес.

#### Windows® XP ПК :

Свойства

Свойства

1.На панели задач Windows, щелкните по кнопке Пуск, и затем щелкните по Панель управления.

2.Щелкните два раза по иконке Сетевые подключения.

3.В окне **ЛВС или Высокоскоростной интернет**, щелкните правой кнопкой на изображении, соответствующем вашей сетевой карте (NIC) и выберете **Свойства**. (Обычно эта иконка обозначена как *Подключение по локальной сети*). Диалоговое окно **Подключение по локальной сети**. Токазывает список установленных в настоящее время компонентов сети.

4.Убедитесь, что выбран пункт Протокол интернета (ТСР/ІР) и щелкните по кнопке

| S Сотевые полиличения                                                                                                    |                                                                                                    |
|----------------------------------------------------------------------------------------------------|----------------------------------------------------------------------------------------------------|
| Сетерьне подиличения<br>Файл Правка Вид Иббранное Серенк Дополнительно Справка<br>Фазда Солание подилисчения<br>Сетерьне задачи<br>Солание подилисчения<br>Солание подилисчения<br>Солание | Социе     Сонсоние Срокоп интернета (ССР/Р)     Себиства     Социнание     Социнание      Социнание     Социнание     Соци |
| Санкий уновилична<br>Сенерос спрумение<br>Мон документы<br>Ини конпьютер<br>Подробно                                                                                                    | сетеи, ооеспечивающий связь между различными<br>взаимодействующими сетями.<br>При подключении вывести значок в области уведомлений<br>У Уведомлять при ограниченном или отсутствующем<br>подключении                                                                                                    |
| Сетевые подключения<br>Системная палка                                                                                                    | ОК Отмена                                                                                                    |

ААМ6020VI 4-х портовый маршрутизатор- модем Краткое руководство

5.В диалоговом окне **Протокол интернета (TCP/IP) - свойства** отметьте кнопку обозначенную **Использовать следующий IP адрес**, и наберите **192.168.1.х (192.168.1.20** показано ниже как пример), **255.255.255.0** и **192.168.1.1** в полях IP адресов, Маска подсети и Основной шлюз, соответственно.

| Свойства: Протокол Интернета (ТСР/ІР) 🛛 💽 🔀                                                                                                    |                     |  |
|----------------------------------------------------------------------------------------------------|---------------------|--|
| Общие                                                                                                    |                     |  |
| Параметры IP могут назначаться автоматически, если сеть<br>поддерживает эту возможность. В противном случае параметры<br>IP можно получить у сетевого администратора. |                     |  |
| Получить IP-адрес автоматически                                                                                                    |                     |  |
| 📀 Использовать следующий IP-адрес:                                                                                                    |                     |  |
| ІР-адрес:                                                                                                    | 192.168.1.3         |  |
| Маска подсети:                                                                                                    | 255 . 255 . 255 . 0 |  |
| Основной шлюз:                                                                                                    | 192.168.1.1         |  |
| <ul> <li>Получить адрес DNS-сервера автоматически</li> <li>О Получить следующие адреса DNS-серверов:</li> </ul>                                                       |                     |  |
| Предпочитаемый DNS-сервер:                                                                                                    |                     |  |
| Альтернативный DNS-сервер:                                                                                                    |                     |  |
| Дополнительно                                                                                                    |                     |  |
|                                                                                                    | ОК Отмена           |  |

Свойства TCP/IP в Windows XP

6.Щелкните дважды, чтобы подтвердить сделанные изменения, и закройте Панель управления.

#### Передние панель

На следующей иллюстрации изображена передняя панель 4-х портового ADSL модема:

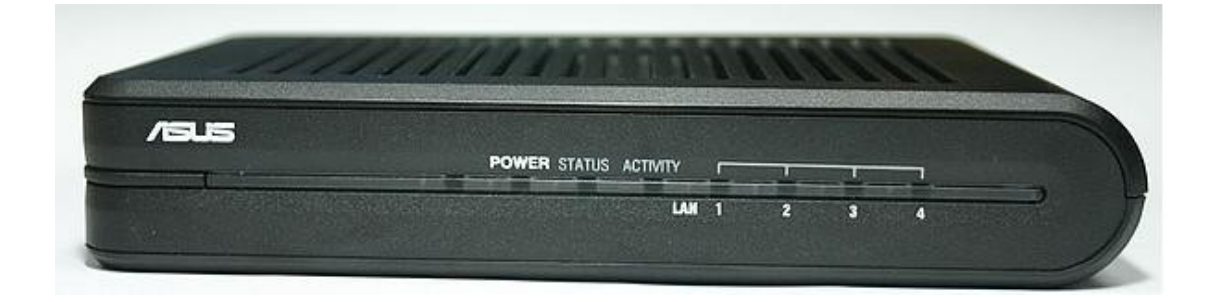

#### Светодиодные Индикаторы

4-х портового ADSL модем имеет следующие светодиоды на передней панели, описанные в таблице ниже.

| Обозначение       | Цвет    | Статус      | Описание                              |
|-------------------|---------|-------------|---------------------------------------|
|                   |         |             |                                       |
| POWER             | Зеленый | Светится:   | Модем включен                         |
| (ПИТАНИЕ)         |         | Не светится | Модем выключен                        |
| STATUS (CTATYC)   | Зеленый | Светится:   | Соединение ADSL установлено и активно |
|                   |         | Мигание:    | Попытка установить ADSL соединение    |
|                   |         | Не светится | Отсутствие ADSL соединения            |
| ACTIVITY          | Зеленый | Мигание:    | Передача данных по ADSL линии         |
| (АКТИВНОСТЬ)      |         |             |                                       |
| LAN 1~4 (ЛВС 1~4) | Зеленый | Светится:   | Установлено соединение ЛВС            |
|                   |         | Мигание:    | Передача данных при соединении ЛВС    |
|                   |         | Не светится | Отсутствие соединения ЛВС             |

#### Обозначение на задней панели

Следующая иллюстрация показывает заднюю панель 4-х портового ADSL модема:

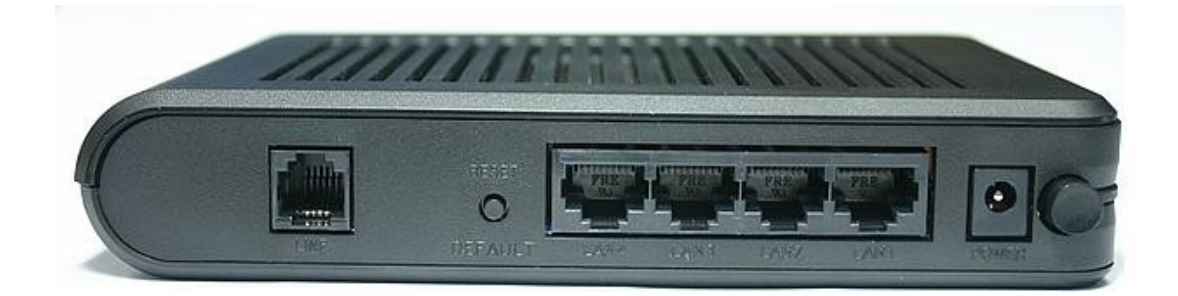

#### Выход

4-х портовый ADSL модем оборудован выходами на задней панели, как описано ниже.

| Обозначение                                        | Функция                                                                          |
|----------------------------------------------------|----------------------------------------------------------------------------------|
| LINE (ЛИНИЯ)                                       | Выход RJ-11, для подключения линии ADSL                                          |
| RESET/DEFAULT<br>(СБРОС/НАСТРОЙКИ<br>ПО УМОЛЧАНИЮ) | Сброс конфигурации модема к параметрам настройки по умолчанию                    |
| LAN 1~4 (ЛВС 1~4)                                  | Выход RJ-45, для подключения порта Ethernet ПК или концентратора/коммутатора ЛВС |
| POWER (ПИТАНИЕ)                                    | Для подключения блока питания                                                    |
| Выключатель питания                                | Для вкл\выкл питания                                                             |

===== Конец краткого руководства по установке AAM6020BI =====